## ИНСТРУКЦИЯ ПО ПОИСКУ ПУБЛИКАЦИЙ АВТОРА В НАУЧНОЙ ЭЛЕКТРОННОЙ БИБЛИОТЕКЕ ELIBRARY И В ИНФОРМАЦИОННО-АНАЛИТИЧЕСКОЙ СИСТЕМЕ SCIENCE INDEX

Возможна ситуация, когда публикация есть в базе данных РИНЦ, однако не предлагается в списке возможных публикаций данного автора. Чаще всего это происходит из-за различных вариантов транслитерации фамилии и инициалов автора в его зарубежных публикациях. В этом случае привязать эту публикацию на странице со списком публикаций автора не получится. Однако зарегистрированные авторы могут это сделать на странице с библиографическим описанием данной публикации.

Найти такие публикации можно любым способом, доступным на портале eLIBRARY.RU. Например, если Вы знаете точно, в каком журнале и в каком номере была опубликована Ваша статья, можно просмотреть оглавление этого выпуска, перейдя туда из каталога журналов. Однако самый эффективный способ – воспользоваться основной поисковой формой Научной электронной библиотеки. Перейти туда можно, выбрав пункт «Поисковые «Навигатор» запросы» В панели слева. Ha странице формирования поискового запроса нажмите на кнопку «Добавить» в поле «Авторы». В открывшемся дополнительном окне попробуйте поискать различные варианты написания Вашей фамилии на русском и английском языках. Подходящие варианты добавляйте в поисковую форму, щелкнув мышью на фамилии автора. Добавьте также варианты, в которых указан только первый Ваш инициал.

Сформировав таким образом запрос, запустите его на выполнение и просмотрите результаты. На странице с результатами поискового запроса публикации, которые уже включены в список Ваших работ, отмечены иконками с красной звездочкой в правом столбце, где приводится число цитирований публикаций. Если Вы обнаружили в этом списке Вашу публикацию, не включенную в список Ваших работ, перейдите на страницу с ее библиографическим описанием и там выберите операцию «Добавить публикацию в список моих работ» в панели «Инструменты».

Если публикация входит в список Ваших работ, то на странице с ее библиографическим описанием определить это можно по наличию пометки «Данная публикация входит в список моих работ», выделенного иконкой со звездочкой, в панели «Инструменты». По ссылке с этой иконки можно перейти на список Ваших публикаций.